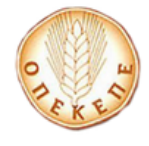

# 2017

Εγχειρίδιο εγγραφής online 2017 (Οδηγίες προς τον Αιτούντα)

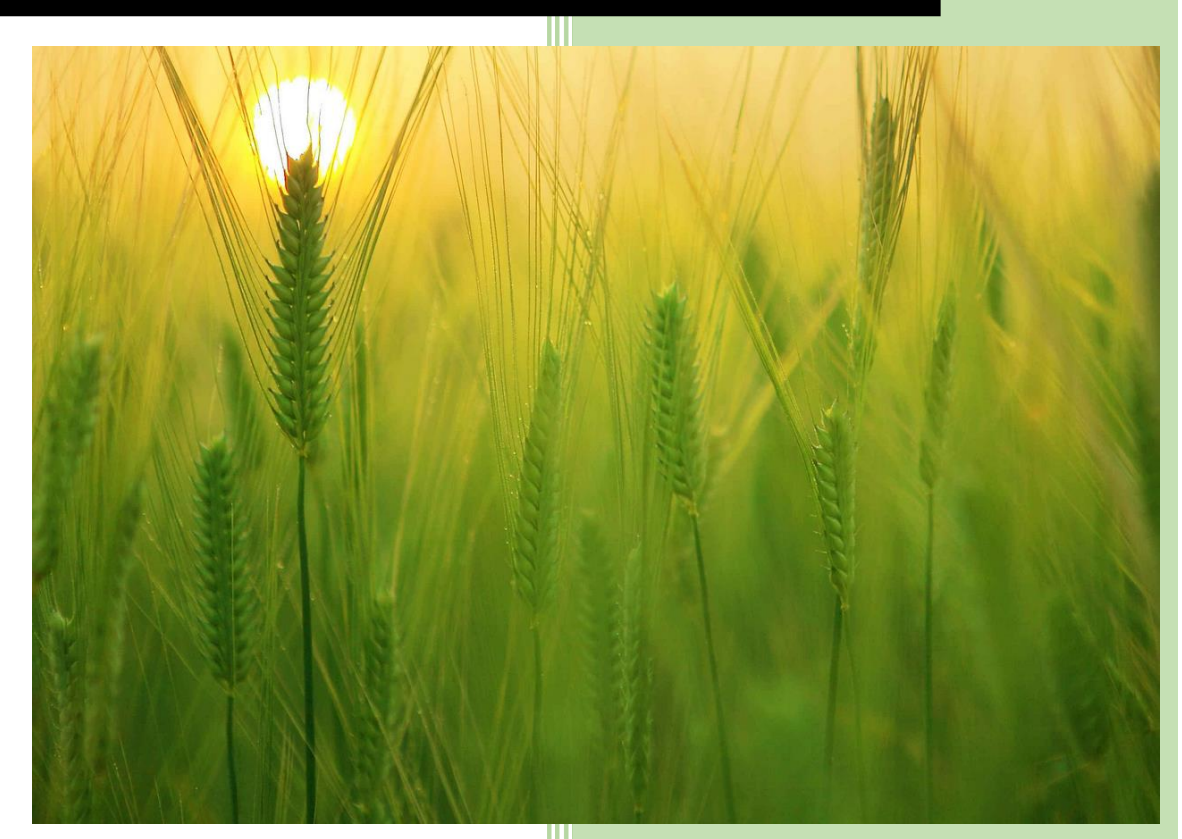

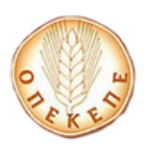

## OnLine 2017 / Κωδικός εξουσιοδότησης για Πύλη

## ΠΕΡΙΕΧΟΜΕΝΑ

| 1. | Διαδικασίας Εγγραφής χρήστη για online υποβολή2                                      |
|----|--------------------------------------------------------------------------------------|
|    | Περίπτωση Α: Χρήστης που έχει ενεργοποιήσει ξανά κωδικούς Online στις παρακάτω       |
|    | εφαρμογές:                                                                           |
|    | Περίπτωση Α1: Χρήστης που έχει το ίδιο mail με αυτό που είχε δηλώσει σε προηγούμενη  |
|    | online εγγραφή5                                                                      |
|    | Περίπτωση Α2: Χρήστης που έχει διαφορετικό mail με αυτό που είχε δηλώσει σε          |
|    | προηγούμενη online εγγραφή7                                                          |
|    | Περίπτωση Β: Νἑος χρήστης υποβολής Online, δηλαδή χρήστης που δεν ἑχει ενεργοποιήσει |
|    | ξανά κωδικούς Online στις παρακάτω εφαρμογές:12                                      |
| 2. | Διαδικασία απώλειας κωδικού για online υποβολή16                                     |
| 3. | Διαδικασία απόκτησης κωδικού εξουσιοδότησης για υποβολή σε Πύλη                      |

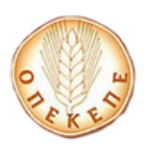

#### ΕΝΙΣΧΥΣΗΣ

OnLine 2017 / Κωδικός εξουσιοδότησης για Πύλη

## 1. Διαδικασίας Εγγραφής χρήστη για online υποβολή

Ο χρήστης μεταβαίνει στην ηλεκτρονική διεύθυνση

## https://osdeopekepe.dikaiomata.gr/registration2017

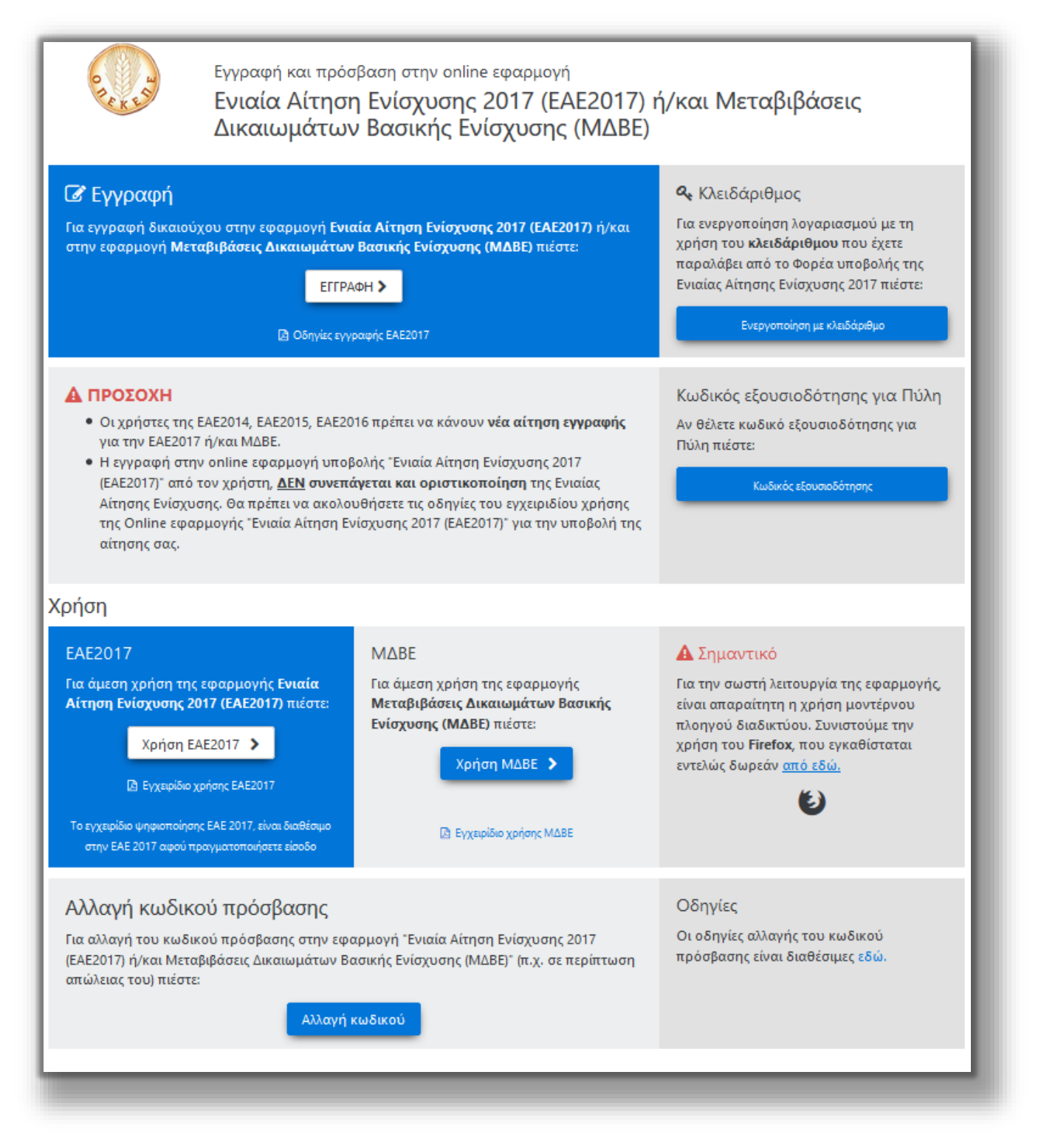

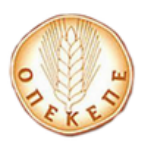

## OnLine 2017 / Κωδικός εξουσιοδότησης για Πύλη

Από την συγκεκριμένη φόρμα ο χρήστης έχει τη δυνατότητα να κάνει εγγραφή στην online εφαρμογή υποβολής ΕΑΕ2017 ή και Μεταβολής Δικαιωμάτων Βασικής Ενίσχυσης ΜΔΒΕ, να αλλάξει τον κωδικό πρόσβασης σε αυτή, να κάνει χρήση της εφαρμογής Ενιαίας Αίτησης Ενίσχυσης 2017 ή/και Μεταβολής Δικαιωμάτων Βασικής Ενίσχυσης(ΜΔΒΕ) (εφόσον έχει κάνει εγγραφή και έχει γίνει και ταυτοποίηση από ΟΠΕΚΕΠΕ), να αποκτήσει κωδικό εξουσιοδότησης για Πύλη, καθώς και να κατεβάσει το εγχειρίδιο χρήσης.

Για online ενεργοποίηση, ο χρήστης επιλέγει

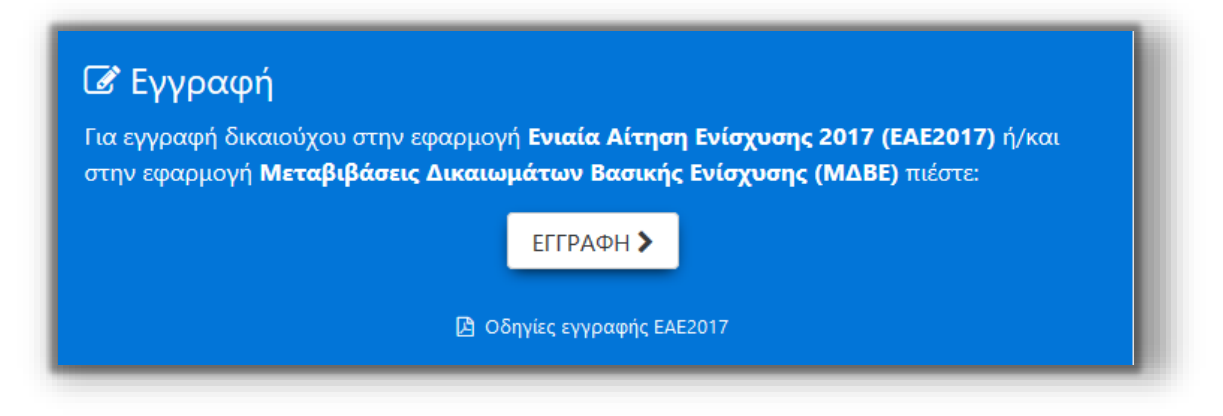

Στην φόρμα που εμφανίζεται καλείται ο χρήστης να συμπληρώσει τα στοιχεία που απαιτούνται, ώστε να εγγραφεί στην Online εφαρμογή υποβολής ΕΑΕ 2017 και ΜΔΒΕ. Σημειώνεται ότι όλοι οι χρήστες θα πρέπει να συμπληρώσουν την εν λόγω φόρμα είτε ήταν χρήστες της online εφαρμογής υποβολής ΕΑΕ2016 είτε όχι!

## ΠΡΟΣΟΧΗ:

- Ο αριθμός κινητού τηλεφώνου και η διεύθυνση email είναι απαραίτητα.
- Ο χρήστης πρέπει να δώσει ιδιαίτερη προσοχή στην ορθή συμπλήρωση του κινητού τηλεφώνου ή του email διότι δύναται να χρησιμοποιηθεί μελλοντικά για ενημέρωση και αποστολή οδηγιών από τον ΟΠΕΚΕΠΕ
- Οι κωδικοί πρόσβασης πρέπει να περιλαμβάνουν κατά το ελάχιστο οκτώ (8) χαρακτήρες. Πρέπει να περιέχουν χαρακτήρες που ικανοποιούν 3 από τις 4 ακόλουθες κατηγορίες:

i. Λατινικοί κεφαλαίοι χαρακτήρες (A – Z)

- ii. Λατινικοί μικροί χαρακτήρες (a z)
- iii. Ψηφia ( 0 9)
- ίν. Σύμβολα όχι αλφαριθμητικούς χαρακτήρες

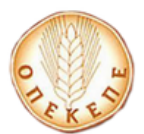

## ΕΝΙΣΧΥΣΗΣ

## OnLine 2017 / Κωδικός εξουσιοδότησης για Πύλη

| ημειωση: Αν ειστε ηδη εγγεγραμενος χρηστη                                                                                                    | ς πιέσ      | τε Χρήση ΕΑΕ2017 η Χρήση ΜΔΒΕ                        |  |
|----------------------------------------------------------------------------------------------------|-------------|------------------------------------------------------|--|
| ια εγγραφή συμπληρώστε τα παρα                                                                                                    | κάτι        | ω στοιχεία:                                          |  |
| Όνομα:                                                                                                    | 8           | Όνομα χρήστη π.χ. Παναγιώτης                         |  |
| Επώνυμο:                                                                                                    | 8           | Επώνυμο χρήστη π.χ. Δημητριάδης                      |  |
| Όνομα Πατρός:                                                                                                    | ÷           | Όνομα Πατρός π.χ. Νικόλαος                           |  |
| ΑΦΜ:                                                                                                    |             | ΑΦΜ (9 ψηφία)                                        |  |
| Αριθμός δελτίου ταυτότητας/διαβατηρίου:                                                                                                    | <b>A</b> =: | Αριθμός δελτίου ταυτότητας/διαβατηρίου               |  |
| Κινητό τηλέφωνο:                                                                                                    | ¢           | Αριθμός κινητού τηλεφώνου                            |  |
| E-mail διεύθυνση:                                                                                                    |             | E-mail διεύθυνση                                     |  |
| Κωδικός χρήστη:                                                                                                    | a,          | Τουλάχιστον 8 λατινικοί χαρακτήρες/αριθμοί/σύμβολα 👁 |  |
| Κωδικός χρήστη (επανάληψη):                                                                                                    | a,          | Τουλάχιστον 8 λατινικοί χαρακτήρες/αριθμοί/σύμβολα   |  |
| Για λόγους ασφαλείας, πληκτρολογήστε<br>επίσης το κείμενο των παρακάτω εικόνων:<br>Πληκτρολογήστε το ,                                                                                                    |             |                                                      |  |
| <ul> <li>Οδηγίες</li> <li>Όταν πατήσετε το πλήκτρο "Υποβολή αίτησης εγγραφής" θα αποσταλεί μήνυμα στην e-mail διεύθυνση που έχετε συμπληρώσει με σκοπό την επιβεβαίωση ορισμού στοιχείων. Σε περίπτωση που δεν λάβετε εντός 60 λεπτών σχετικό e-mail, είτε το e-mail κατέληξε στον φάκελλο ανεπιθύμητης αλληλογραφίας, είτε δώσατε λανθασμένη e-mail διεύθυνση. Σε αυτή την περίπτωση μπορείτε να υποβάλετε εκ νέου αίτημα, δίνοντας το σωστό e-mail.</li> <li>Οι χρήστες της ΕΑΕ2014, ΕΑΕ2015, ΕΑΕ2016 πρέπει να κάνουν νέα αίτηση εγγραφής για την ΕΑΕ2017.</li> </ul> |             |                                                      |  |
|                                                                                                    |             | _                                                    |  |

Αφού καταχωρήσει τα πεδία, επιλέγει το πλήκτρο

Υποβολή αίτησης εγγραφής >

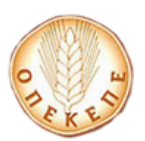

OnLine 2017 / Κωδικός εξουσιοδότησης για Πύλη

## Περίπτωση Α: Χρήστης που έχει ενεργοποιήσει ξανά κωδικούς Online στις παρακάτω εφαρμογές:

- Ενιαία Αίτηση Ενίσχυσης 2014
- Ενιαία Αίτηση Ενίσχυσης 2015
- Ενιαία Αίτηση Ενίσχυσης 2016
- <u>Βιολογικά Μέτρου 11</u>

## Περίπτωση A1: Χρήστης που έχει το ίδιο mail με αυτό που είχε δηλώσει σε προηγούμενη online εγγραφή.

Εμφανίζεται το παρακάτω μήνυμα.

Ευχαριστούμε για την εγγραφή σας

Σας αποστείλαμε ειδικό e-mail με περαιτέρω οδηγίες. Αν δεν βλέπετε το e-mail, ελέγξτε τον φάκελο ανεπιθύμητης αλληλογραφίας (spam/junk folder).

Αφού κάνει σύνδεση στο ηλεκτρονικό του ταχυδρομείο, θα λάβει ένα email της παρακάτω μορφής:

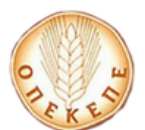

#### ΕΝΙΣΧΥΣΗΣ

#### OnLine 2017 / Κωδικός εξουσιοδότησης για Πύλη

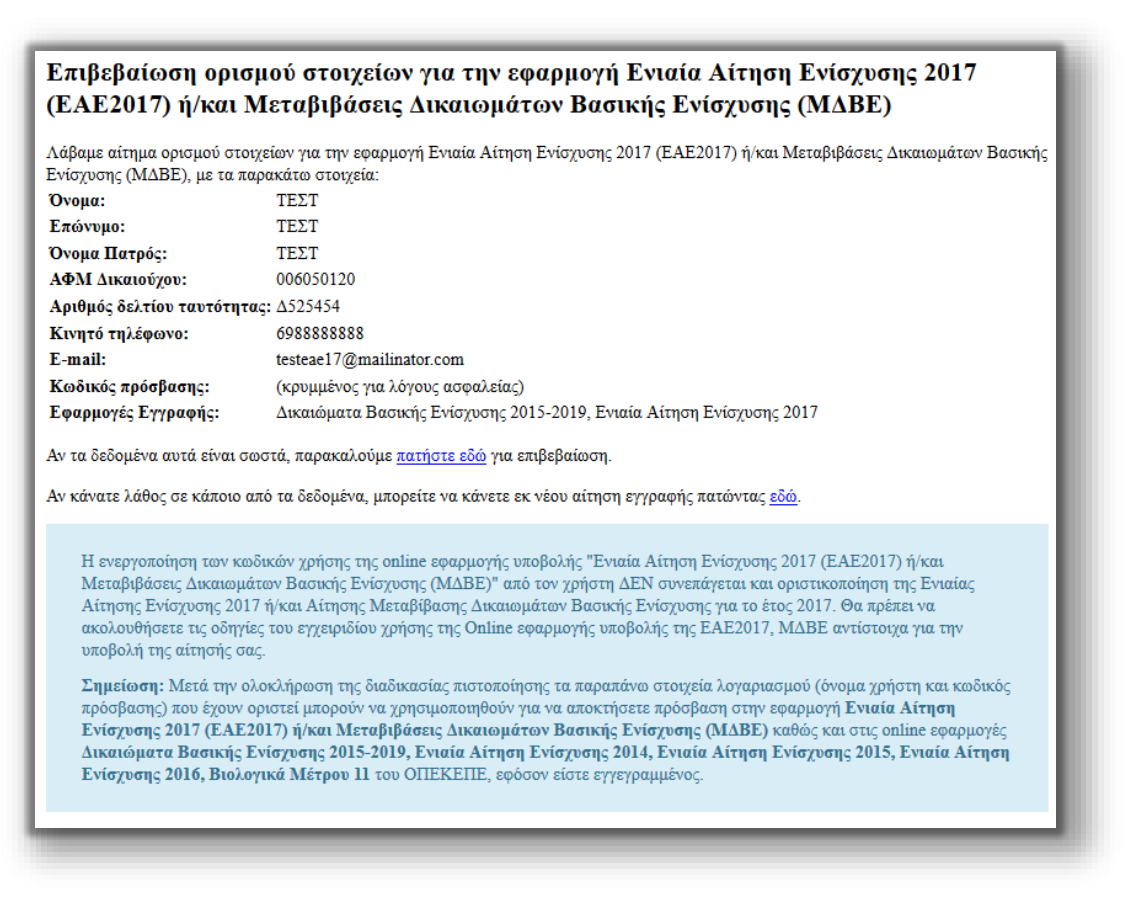

Μπορείτε να παρατηρήσετε, ότι ο κωδικός πρόσβασης δεν εμφανίζεται για λόγους ασφάλειας στο email.

Στην συνέχεια ο OnLine χρήστης επιλέγει πατήστε εδώ για να επιβεβαιώσει ότι τα δεδομένα είναι σωστά και αυτόματα μεταβαίνει στην παρακάτω φόρμα.

Παράλληλα με την εμφάνιση της παραπάνω φόρμας και αφού εγγραφεί με επιτυχία, αυτόματα λαμβάνει και email επιβεβαίωσης με την παρακάτω μορφή:

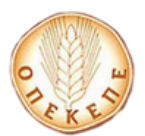

## ΕΝΙΣΧΥΣΗΣ

### OnLine 2017 / Κωδικός εξουσιοδότησης για Πύλη

| H Epypedal (prove an emicrogia,   |                                                                                                    |
|-----------------------------------|----------------------------------------------------------------------------------------------------|
|                                   |                                                                                                    |
| 210 χεία Λογαριαπμού              |                                                                                                    |
| Xphrinc .                         |                                                                                                    |
| Kadoolo                           | () engines and ground sub-ground should ()                                                                                                    |
| Troopla Kalena                    |                                                                                                    |
| Ovoper.                           |                                                                                                    |
| Enliveget                         |                                                                                                    |
| Ovopa Narpóc                      |                                                                                                    |
| ADM Assession                     |                                                                                                    |
| Apollysic federiou countiergrap:  |                                                                                                    |
| Κονητό τηλέφωνο:                  |                                                                                                    |
| E-mail environmenter;             |                                                                                                    |
| Edmonosic Esysteddy:              | Evide Attryon Exitigroups, 2017, diversionting Bearwijs, Evidencey, 2015-2019                                                                                                    |
| Ολοκληριώθησει επιπυχώς η έγγραφη | εκι η εκαμροποιήση του λομοριασμού στος για την εξοσμογή Ένναϊα Αλτηρία (Evirgence), 2012 (ΕΑΕ2012) ή/και. Ματαβράθετας δυσκαιορίταν Βαστοής Ενίσχοσης (ΜΑΒΕ)                                                                                                    |
| H propression to a sufficient     | ariant the administration of the second second SET II ALCO Anna Mendidiants Samualities Institute Demonst DMBIT and the arian fails manufacture as contractions we basics former between 2017 Anna                                                                                                    |
| Aimproy Mendelberry, Awena        | which features (single-ray per to the 2017, the spirate on analyzed per to object to expectation general period and the single-period sequences and before the single-period sequences and before the single-period sequences and the single-period sequences and the single-period sequences |
| Ingelates To happendou into       | pile kompanyod (huga phra an androis padglant) tao (post-special property an grandow a grandow a grandow a substrict) tabala Araga (huga phra biogenes), 2017 (A2017) (Assa bitraßdatas; downoodstave banady                                                                                                    |

Περίπτωση Α2: Χρήστης που έχει διαφορετικό mail με αυτό που είχε δηλώσει σε προηγούμενη online εγγραφή.

[ΠΡΟΣΟΧΗ: Στην περίπτωση που τα στοιχεία που απαιτούνται να συμπληρώσει στη τρέχουσα φόρμα, είναι διαφορετικά από αυτά που συμπληρώθηκαν πέρυσι (υποβολή online EAE 2016), εμφανίζεται το παρακάτω μήνυμα.

| Διαφορετικά στ                                                                                                    | τοιχεία | × |
|----------------------------------------------------------------------------------------------------|---------|---|
| Τα δεδομένα που δώσατε γι'αυτό τον ΑΦΜ είναι διαφορετικά από αυτά που<br>υπάρχουν ήδη καταχωρημένα. Είστε βέβαιοι ότι θέλετε να ενημερωθούν; |         |   |
| <b>Σημείωση:</b> Τα στοιχεία και οι κωδικοί εισόδου σας είναι κοινά για όλες<br>τις online εφαρμογές του ΟΠΕΚΕΠΕ.                            |         |   |
|                                                                                                    |         |   |

Με την επιλογή

και αφού ολοκληρωθεί η διαδικασία α τη χρήση των online εφαρμονών του

πιστοποίησης, τα στοιχεία αλλάζουν και για τη χρήση των online εφαρμογών του ΟΠΕΚΕΠΕ που έχει ήδη πρόσβαση, π.χ. ΕΑΕ 2014, ΕΑΕ 2015, ΕΑΕ

Συνέχεια (Ενημέρωση στοιχείων)

2016, ΜΔΒΕ, Μἑτρο 11. Με την επιλογή Ακύρωση, ο χρήστης καλείτε να συμπληρώσει ξανά τα στοιχεία του σωστά].

Στην συνέχεια εμφανίζεται το παρακάτω μήνυμα.

| Ευχαριστούμε για την εγγραφή σας                                                                                                    | ٦    |
|----------------------------------------------------------------------------------------------------|------|
| Σας αποστείλαμε ειδικό e-mail με περαιτέρω οδηγίες.<br>Αν δεν βλέπετε το e-mail, ελέγξτε τον φάκελο ανεπιθύμητης αλληλογραφίας (spam/junk folde | er). |

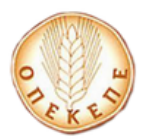

#### ΕΝΙΣΧΥΣΗΣ

### OnLine 2017 / Κωδικός εξουσιοδότησης για Πύλη

Αφού κάνει σύνδεση στο ηλεκτρονικό του ταχυδρομείο, θα λάβει ένα email της παρακάτω μορφής:

| Επιβεβαίωση ορισμού στοιχείων για την εφαρμογή Ενιαία Αίτηση Ενίσχυσης 2017<br>(ΕΑΕ2017) ή/και Μεταβιβάσεις Δικαιωμάτων Βασικής Ενίσχυσης (ΜΔΒΕ)                                                                                                    |                                                                      |  |  |
|----------------------------------------------------------------------------------------------------|----------------------------------------------------------------------|--|--|
| Λάβαμε αίτημα ορισμού στοιχείων για την εφαρμογή Ενιαία Αίτηση Ενίσχυσης 2017 (ΕΑΕ2017) ή/και Μεταβιβάσεις Δικαιωμάτων Βασικής<br>Ενίσχυσης (ΜΔΒΕ), με τα παρακάτω στοιχεία:                                                                                                    |                                                                      |  |  |
| Όνομα:                                                                                                    | ΤΕΣΤ                                                                 |  |  |
| Επώνυμο:                                                                                                    | ΤΕΣΤ                                                                 |  |  |
| Όνομα Πατρός:                                                                                                    | ΤΕΣΤ                                                                 |  |  |
| ΑΦΜ Δικαιούχου:                                                                                                    | 006050120                                                            |  |  |
| Αριθμός δελτίου ταυτότητ                                                                                                    | ας: Δ525454                                                          |  |  |
| <b>Κινητό τηλέφωνο:</b> 6988888888                                                                                                    |                                                                      |  |  |
| E-mail:                                                                                                    | testeae17@mailinator.com                                             |  |  |
| Κωδικός πρόσβασης:                                                                                                    | (κρυμμένος για λόγους ασφαλείας)                                     |  |  |
| Εφαρμογές Εγγραφής:                                                                                                    | Δικαιώματα Βασικής Ενίσχυσης 2015-2019, Ενιαία Αίτηση Ενίσχυσης 2017 |  |  |
| Αν τα δεδομένα αυτά είναι σωστά, παρακαλούμε <u>πατήστε εδώ</u> για επιβεβαίωση.<br>Αν κάνατε λάθος σε κάποιο από τα δεδομένα, μπορείτε να κάνετε εκ νέου αίτηση εγγραφής πατώντας <u>εδώ</u> .                                                                                                    |                                                                      |  |  |
| Η ενεργοποίηση των κωδικών χρήσης της online εφαρμογής υποβολής "Ενιαία Αίτηση Ενίσχυσης 2017 (EAE2017) ή/και<br>Μεταβιβάσεις Δικαιωμάτων Βασικής Ενίσχυσης (ΜΔΒΕ)" από τον χρήστη ΔΕΝ συνεπάγεται και οριστικοποίηση της Ενιαίας<br>Αίτησης Ενίσχυσης 2017 ή/και Αίτησης Μεταβίβασης Δικαιωμάτων Βασικής Ενίσχυσης για το έτος 2017. Θα πρέπει να<br>ακολουθήσετε τις οδηγίες του εγχειριδίου χρήσης της Online εφαρμογής υποβολής της ΕΑΕ2017, ΜΔΒΕ αντίστοιχα για την<br>υποβολή της αίτησής σας.                                                                                          |                                                                      |  |  |
| υποβολή της αίτησής σας.<br>Σημείωση: Μετά την ολοκλήρωση της διαδικασίας πιστοποίησης τα παραπάνω στοιχεία λογαριασμού (όνομα χρήστη και κωδικός<br>πρόσβασης) που έχουν οριστεί μιτορούν να χρησιμοποιηθούν για να αποκτήσετε πρόσβαση στην εφαρμογή Ενιαία Αίτηση<br>Ενίσχυσης 2017 (EAE2017) ή/και Μεταβιβάσεις Δικαιωμάτων Βασικής Ενίσχυσης (ΜΔΒΕ) καθώς και στις online εφαρμογές<br>Δικαιώματα Βασικής Ενίσχυσης 2015-2019, Ενιαία Αίτηση Ενίσχυσης 2014, Ενιαία Αίτηση Ενίσχυσης 2015, Ενιαία Αίτηση<br>Ενίσχυσης 2016, Βιολογικά Μέτρου 11 του ΟΠΕΚΕΠΕ, εφόσον είστε εγγεγραμμένος. |                                                                      |  |  |

Μπορείτε να παρατηρήσετε, ότι ο κωδικός πρόσβασης δεν εμφανίζεται για λόγους ασφάλειας στο email.

Στην συνέχεια ο OnLine χρήστης επιλέγει πατήστε εδώ για να επιβεβαιώσει ότι τα δεδομένα είναι σωστά και αυτόματα μεταβαίνει στην παρακάτω φόρμα.

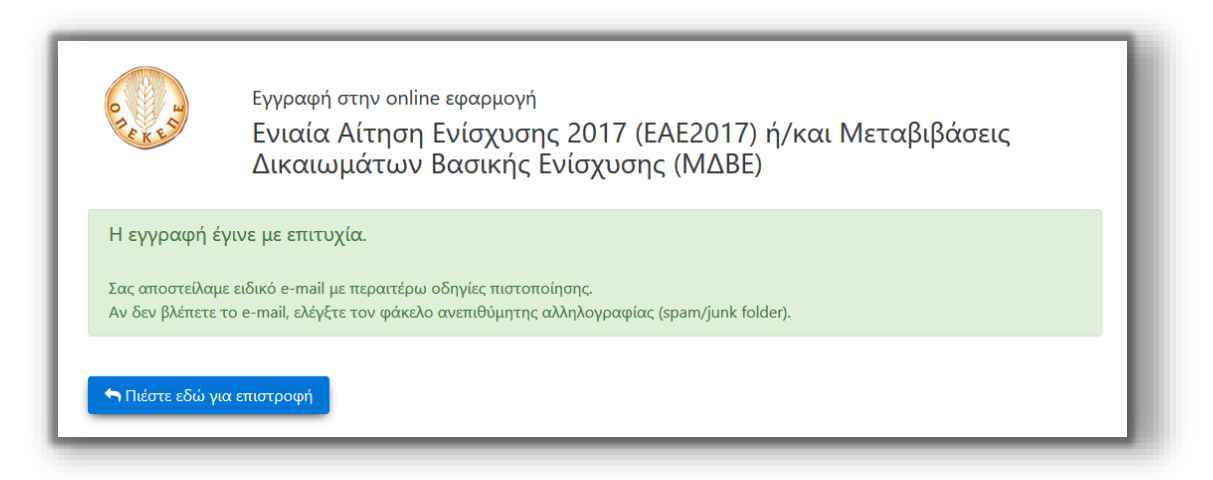

Παράλληλα με την εμφάνιση της παραπάνω φόρμας και αφού εγγραφεί με επιτυχία, αυτόματα λαμβάνει και email επιβεβαίωσης με την παρακάτω μορφή:

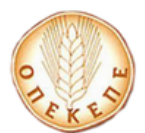

#### ΕΝΙΣΧΥΣΗΣ

#### OnLine 2017 / Κωδικός εξουσιοδότησης για Πύλη

| Δημιουργία λογαριασμού στην online εφαρμογή Ενιαία Αίτηση Ενίσχυσης 2017<br>(ΕΑΕ2017) ή/και Μεταβιβάσεις Δικαιωμάτων Βασικής Ενίσχυσης (ΜΔΒΕ)                                                                                                    |                                                                                                    |  |  |
|----------------------------------------------------------------------------------------------------|----------------------------------------------------------------------------------------------------|--|--|
| Η Εγγραφή έγινε με επιτυχία.                                                                                                    |                                                                                                    |  |  |
| Στοιχεία Λογαριασμού                                                                                                    |                                                                                                    |  |  |
| Χρήστης:                                                                                                    | testeae27@mailinator.com                                                                                                    |  |  |
| Κωδικός:                                                                                                    | (ο κωδικός που δώσατε στην φόρμα εγγραφής)                                                                                                    |  |  |
| Στοιγεία Χρήστη                                                                                                    |                                                                                                    |  |  |
| Όνομα:                                                                                                    | ΤΕΣΤ                                                                                                    |  |  |
| Επώνυμο:                                                                                                    | ΤΕΣΤ                                                                                                    |  |  |
| Όνομα Πατρός:                                                                                                    | ΤΕΣΤ                                                                                                    |  |  |
| ΑΦΜ Δικαιούχου:                                                                                                    | 014096551                                                                                                    |  |  |
| Αριθμός δελτίου ταυτότητας:                                                                                                    | Δ525454                                                                                                    |  |  |
| Κινητό τηλέφωνο:                                                                                                    | 698888888                                                                                                    |  |  |
| E-mail επικοινωνίας:                                                                                                    | testeae27@mailinator.com                                                                                                    |  |  |
| Εφαρμογές Εγγραφής:                                                                                                    | Δικαιώματα Βασικής Ενίσχυσης 2015-2019, Ενιαία Αίτηση Ενίσχυσης 2017                                                                                                    |  |  |
| Για να ολοκληρωθεί η δημιουργία του<br>πιστοποίησης χρήστη της ΓΓΠΣ (taxis                                                                                                    | λογαριασμού σας, πρέπει να πιστοποιηθείτε ως χρήστης μέσω της σύνδεσής σας στην υπηρεσία<br>net). Για την πιστοποίηση πατήστε <u>εδώ</u>                                                                                                    |  |  |
| Η ενεργοποίηση των κωδικών χρήσης της online εφαρμογής υποβολής "Ενιαία Αίτηση Ενίσχυσης 2017 (ΕΑΕ2017) ή/και<br>Μεταβιβάσεις Δικαιωμάτων Βασικής Ενίσχυσης (ΜΔΒΕ)" από τον χρήστη ΔΕΝ συνεπάγεται και οριστικοποίηση της Ενιαίας<br>Αίτησης Ενίσχυσης 2017 ή/και Αίτησης Μεταβίβασης Δικαιωμάτων Βασικής Ενίσχυσης για το έτος 2017. Θα πρέπει να<br>ακολουθήσετε τις οδηγίες του εγχειριδίου χρήσης της Online εφαρμογής υποβολής της ΕΑΕ2017, ΜΔΒΕ αντίστοιχα για την<br>υποβολή της αίτησής σας. |                                                                                                    |  |  |
| Σημείωση: Τα παραπάνω στοιχε<br>χρησιμοποιηθούν για να αποκτής<br>Μεταβιβάσεις Δικαιωμάτων Β<br>2015-2019, Ενιαία Αίτηση Ενίσ<br>Μέτρου 11 του ΟΠΕΚΕΠΕ, εφό                                                                                                    | υποβολή της αίτησής σας.<br>Σημείωση: Τα παραπάνω στοιχεία λογαριασμού (όνομα χρήστη και κωδικός πρόσβασης) που έχουν οριστεί μπορούν να<br>χρησιμοποιηθούν για να αποκτήσετε πρόσβαση στην εφαρμογή Ενιαία Αίτηση Ενίσχυσης 2017 (ΕΑΕ2017) ή/και<br>Μεταβιβάσεις Δικαιωμάτων Βασικής Ενίσχυσης (ΜΑΒΕ) καθώς και στις online εφαρμογές Δικαιώματα Βασικής Ενίσχυσης<br>2015-2019, Ενιαία Αίτηση Ενίσχυσης 2014, Ενιαία Αίτηση Ενίσχυσης 2015, Ενιαία Αίτηση Ενίσχυσης 2016, Βιολογικά<br>Μέτρου 11 του ΟΠΕΚΕΠΕ, εφόσον είστε εγγεγραμμένος. |  |  |

Για να ολοκληρωθεί η μεταβολή στοιχείων του λογαριασμού και η ενεργοποίηση πρόσβασης στην εφαρμογή, πρέπει ο χρήστης (όπως αναγράφεται και στο email που έλαβε) να πιστοποιηθεί μέσω της σύνδεσής του στην υπηρεσία πιστοποίησης χρήστη της ΓΓΠΣ (taxisnet).

Για να ολοκληρωθεί η δημιουργία του λογαριασμού σας, πρέπει να πιστοποιηθείτε ως χρήστης μέσω της σύνδεσής σας στην υπηρεσία πιστοποίησης χρήστη της ΓΓΠΣ (taxisnet). Για την πιστοποίηση πατήστε <u>εδώ</u>

Επιλέγει πατήστε εδώ και μεταβαίνει αυτόματα στην παρακάτω οθόνη:

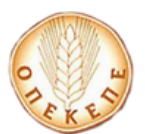

## ΕΝΙΣΧΥΣΗΣ

## OnLine 2017 / Κωδικός εξουσιοδότησης για Πύλη

| $\gg \ll$ | ΑΑΔΕ<br>Ανεξάρτητη Αρχή<br>Δημοσίων Εσόδων                                                                                                    | ЕЛЛНИКН АНМОКРАТІА 🊯 |
|-----------|----------------------------------------------------------------------------------------------------|----------------------|
| http      | )://@N UNE unnpeaies                                                                                                    |                      |
|           | KAAΩΣ HAΘATE ΣΤΗΝ ΣΕΛΙΔΑ ΕΙΣΟΔΟΥ ΤΩΝ ΥΠΗΡΕΣΙΩΝ WH<br>ΠΑΡΑΚΑΛΟΥΜΕ ΕΙΣΑΓΕΤΕ ΤΟΥΣ ΚΩΔΙΚΟΥΣ ΤΑΧΙSΝΕΤ ΓΙΑ ΤΗΝ ΕΙΣΟΔΟ ΣΑ<br>Username:<br>Password:<br>Είσοδος Reset | ΕΒ.<br>Σ ΣΤΟ ΣΥΣΤΗΜΑ |

Εισάγει τα στοιχεία του για την είσοδο στο σύστημα της ΑΑΔΕ, επιλέγει **Είσοδος** και εμφανίζεται η παρακάτω οθόνη.

|                             | νεξάρτητη Αρχή <b>Ε</b> Λ<br>ηιμοσίων Εσόδων                                                                                                    | АЛНИКН АНМОКРАТІА |
|-----------------------------|----------------------------------------------------------------------------------------------------|-------------------|
| ht                          | D://@N UNE unnpedies                                                                                                    | ΥΠΗΡΕΣΙΕΣ WEB     |
| Εζουσιοδοτώ τ<br>Εξουσιοδότ | ΑΑΔΕ - ΚΑΛΩΣ ΗΛΘΑΤΕ ΣΤΙΣ ΥΠΗΡΕΣΙΕΣ WEB<br>Παρακαλούμε επιβεβαιώστε:<br>τον εξυπηρετητή του ΟΠΕΚΕΠΕ να προσπελάσει στοιχεία μου (ΑΦΜ) που τηρούνται στην ΑΑΔΕ<br>τηση | 3                 |

Επιλέγει **Εξουσιοδότηση** και εμφανίζεται το παρακάτω μήνυμα που τον ενημερώνει για το αποτέλεσμα πιστοποίησης.

| ΑΠΟΤΕΛΕΣΜΑ ΠΙΣΤΟΠΟΙΗΣΗΣ                                                       | CHARLES . |
|-------------------------------------------------------------------------------|-----------|
| Εγγραφή και πρόσβαση στις online εφαρμογές: Ενιαία Αίτηση Ενίσχυσης 2017      |           |
| Επιτυχημένη Πιστοποίηση Χρήστη. Η εφαρμογή ενεργοποιήθηκε στο λογαριασμό σας. |           |
| ΕΞΟΔΟΣ                                                                        |           |

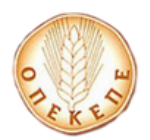

### ΕΝΙΣΧΥΣΗΣ

OnLine 2017 / Κωδικός εξουσιοδότησης για Πύλη

<u>ΠΡΟΣΟΧΗ:</u> Για να ολοκληρωθεί η πιστοποίηση σωστά, ο χρήστης πρέπει να επιλέξει ΕΞΟΔΟΣ.

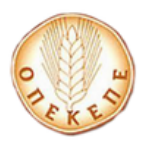

## OnLine 2017 / Κωδικός εξουσιοδότησης για Πύλη

## Περίπτωση Β: Νέος χρήστης υποβολής Online, δηλαδή χρήστης που δεν έχει ενεργοποιήσει ξανά κωδικούς Online στις παρακάτω εφαρμογές:

- Ενιαία Αίτηση Ενίσχυσης 2014
- Ενιαία Αίτηση Ενίσχυσης 2015
- <u>Ενιαία Αίτηση Ενίσχυσης 2016</u>
- <u>Βιολογικά Μέτρου 11</u>

Εμφανίζεται το παρακάτω μήνυμα.

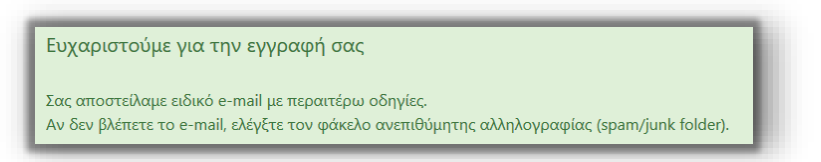

Αφού κάνει σύνδεση στο ηλεκτρονικό του ταχυδρομείο, θα λάβει ένα email της παρακάτω μορφής:

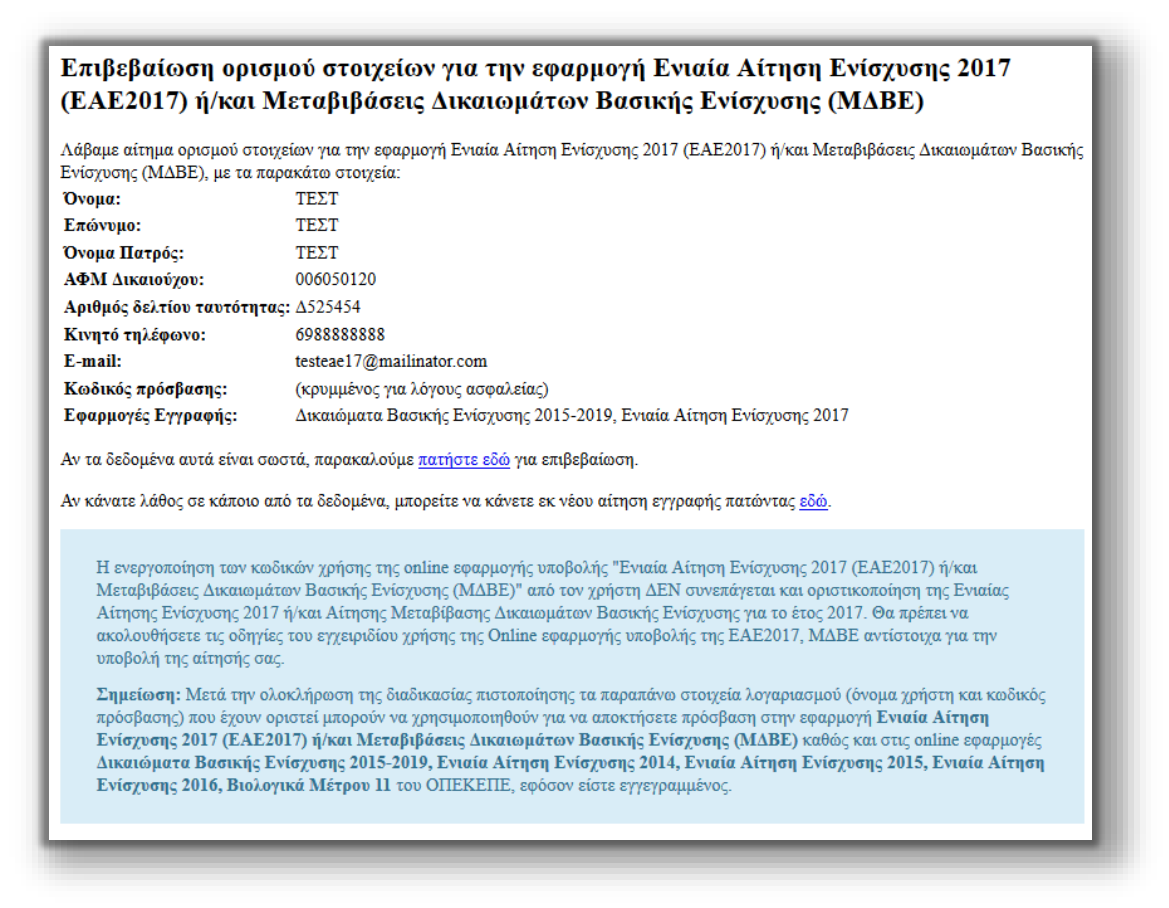

Μπορείτε να παρατηρήσετε, ότι ο κωδικός πρόσβασης δεν εμφανίζεται για λόγους ασφάλειας στο email.

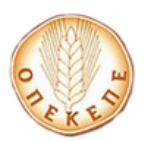

### ΕΝΙΣΧΥΣΗΣ

## OnLine 2017 / Κωδικός εξουσιοδότησης για Πύλη

Στην συνέχεια ο OnLine χρήστης επιλέγει πατήστε εδώ για να επιβεβαιώσει ότι τα δεδομένα είναι σωστά και αυτόματα μεταβαίνει στην παρακάτω φόρμα.

| Η εγγραφή έγινε με επιτυχία.                                                                                                    | ٦ |
|----------------------------------------------------------------------------------------------------|---|
| Σας αποστείλαμε ειδικό e-mail με περαιτέρω οδηγίες πιστοποίησης.<br>Αν δεν βλέπετε το e-mail, ελέγξτε τον φάκελο ανεπιθύμητης αλληλογραφίας (spam/junk folder). |   |

Παράλληλα με την εμφάνιση της παραπάνω φόρμας και αφού εγγραφεί με επιτυχία, αυτόματα λαμβάνει και email επιβεβαίωσης με την παρακάτω μορφή:

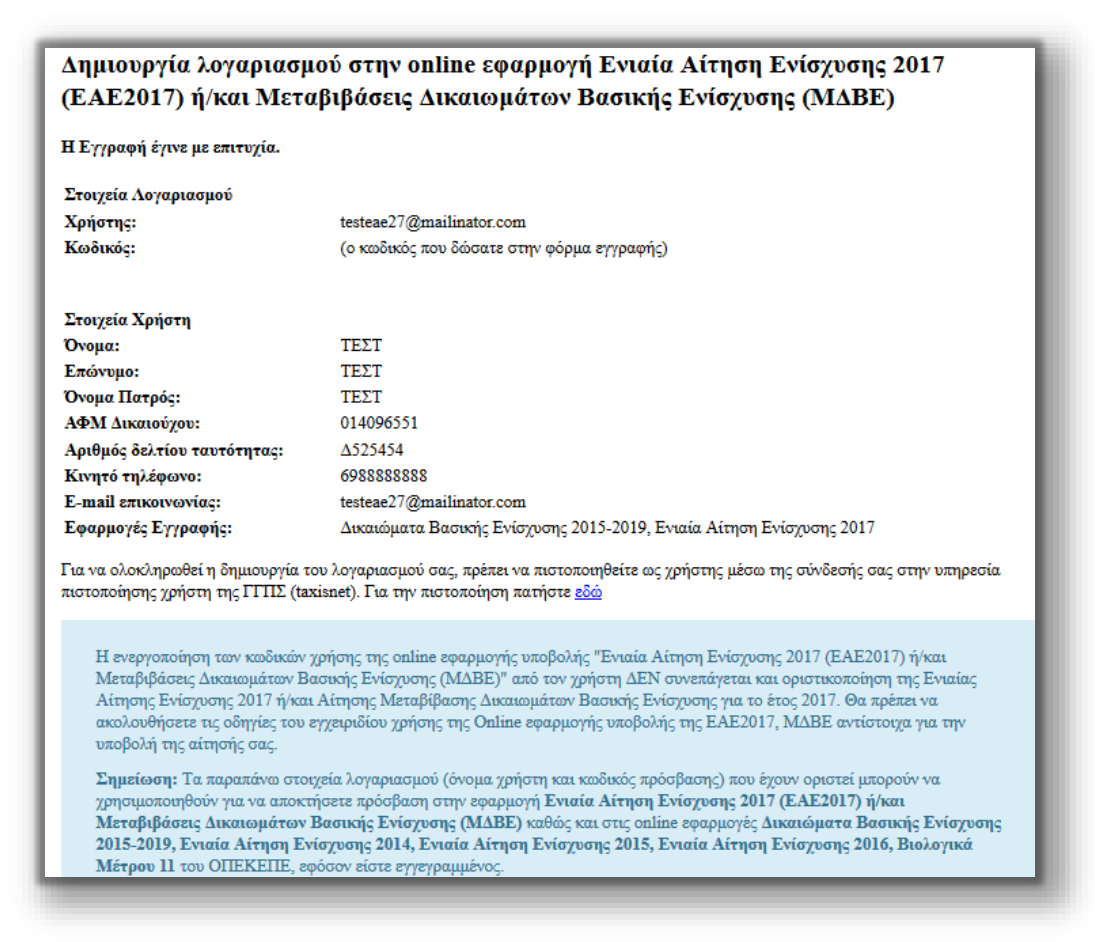

Για να ολοκληρωθεί η μεταβολή στοιχείων του λογαριασμού και η ενεργοποίηση πρόσβασης στην εφαρμογή, πρέπει ο χρήστης (όπως αναγράφεται και στο email που έλαβε) να πιστοποιηθεί μέσω της σύνδεσής του στην υπηρεσία πιστοποίησης χρήστη της ΓΓΠΣ (taxisnet).

Για να ολοκληρωθεί η δημιουργία του λογαριασμού σας, πρέπει να πιστοποιηθείτε ως χρήστης μέσω της σύνδεσής σας στην υπηρεσία πιστοποίησης χρήστη της ΓΓΠΣ (taxisnet). Για την πιστοποίηση πατήστε <u>εδώ</u>

Επιλέγει πατήστε εδώ και μεταβαίνει αυτόματα στην παρακάτω οθόνη:

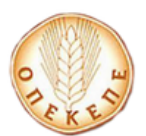

## OnLine 2017 / Κωδικός εξουσιοδότησης για Πύλη

| >≪                                                                                                    | <b>ΑΑΔΕ</b><br>Ανεξάρτητη Αρχή<br>Δημοσίων Εσόδων | еллникн анмократіа 🌐 |  |
|----------------------------------------------------------------------------------------------------|---------------------------------------------------|----------------------|--|
| htt                                                                                                    | O.//ON UNE unipediec                              |                      |  |
| ΚΑΛΩΣ ΗΛΘΑΤΕ ΣΤΗΝ ΣΕΛΙΔΑ ΕΙΣΟΔΟΥ ΤΩΝ ΥΠΗΡΕΣΙΩΝ WEB.<br>ΠΑΡΑΚΑΛΟΥΜΕ ΕΙΣΑΓΕΤΕ ΤΟΥΣ ΚΩΔΙΚΟΥΣ ΤΑΧΙSΝΕΤ ΓΙΑ ΤΗΝ ΕΙΣΟΔΟ ΣΑΣ ΣΤΟ ΣΥΣΤΗΜΑ<br>Username:<br>Password: |                                                   |                      |  |
|                                                                                                    | Είσοδος Reset                                     |                      |  |

Εισάγει τα στοιχεία του για την είσοδο στο σύστημα της ΑΑΔΕ, επιλέγει **Είσοδος** και εμφανίζεται η παρακάτω οθόνη.

| ΑΑΔΕ<br>Ανεξάρτητη Αρχή<br>Δημοσίων Εσόδων                                                             | ЕЛЛНИКН АНМОКРАТІА 🌐 |
|----------------------------------------------------------------------------------------------------|----------------------|
| http://@N UNE unnpedies                                                                                | ΥΠΗΡΕΣΙΕΣ WEB        |
| ΑΑΔΕ - ΚΑΔΩΣ ΗΛΘΑΤΕ ΣΤΙΣ ΥΠΗΡΕΣΙΕ:<br>Παρακαλούμε επιβεβαιώστε:                                        | Σ WEB                |
| Εξουσιοδοτώ τον εξυπηρετητή του ΟΠΕΚΕΠΕ να προσπελάσει στοιχεία μου (ΑΦΜ) που τηρούντ<br>Εξουσιοδότηση | ται στην ΑΑΔΕ        |

Επιλέγει **Εξουσιοδότηση** και εμφανίζεται το παρακάτω μήνυμα που τον ενημερώνει για το αποτέλεσμα πιστοποίησης.

ΑΠΟΤΕΛΕΣΜΑ ΠΙΣΤΟΠΟΙΗΣΗΣ Εγγραφή και πρόσβαση στις online εφαρμογές: Ενιαία Αίτηση Ενίσχυσης 2017 Επιτυχημένη Πιστοποίηση Χρήστη. Η εφαρμογή ενεργοποιήθηκε στο λογαριασμό σας. ΕΞΟΔΟΣ

**ΠΡΟΣΟΧΗ:** Για να ολοκληρωθεί η πιστοποίηση σωστά, ο χρήστης πρέπει να επιλέξει ΕΞΟΔΟΣ. Θα πρέπει να δει το παρακάτω μήνυμα:

Αποσυνδεθήκατε Επιτυχώς

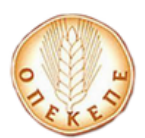

## ΕΝΙΑΙΑ ΑΙΤΗΣΗ ΕΝΙΣΧΥΣΗΣ/ΜΕΤΑΒΟΛΗ ΔΙΚΑΙΩΜΑΤΩΝ ΒΑΣΙΚΗΣ ΕΝΙΣΧΥΣΗΣ OnLine 2017 / Κωδικός εξουσιοδότησης για Πύλη

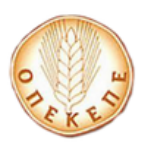

## ΕΝΙΣΧΥΣΗΣ

## OnLine 2017 / Κωδικός εξουσιοδότησης για Πύλη

## 2. Διαδικασία απώλειας κωδικού για online υποβολή

Σε περίπτωση που ο χρήστης έχει ενεργοποιήσει τον λογαριασμό του αλλά έχει ξεχάσει τον κωδικό του μπορεί στη σελίδα https://osdeopekepe.dikaiomata.gr/registration2017 με

| ην επιλογή | Αλλαγή κωδικού                                                                                                    |
|------------|----------------------------------------------------------------------------------------------------|
|            | Αλλαγή κωδικού πρόσβασης<br>Για αλλαγή του κωδικού πρόσβασης στην εφαρμογή Ενιαία Αίτηση Ενίσχυσης 2017<br>(ΕΑΕ2017) ή/και Μεταβιβάσεις Δικαιωμάτων Βασικής Ενίσχυσης (ΜΔΒΕ)" (π.χ. σε<br>περίπτωση απώλειας του) πιέστε: |
|            | Αλλαγή κωδικού                                                                                                    |

να τον ορίσει ξανά, αρκεί να θυμάται το ΑΦΜ ή το e-mail του.

| OPLIX ED                         | Αλλαγή κωδικού για την εφαρμογή<br>Ενιαία Αίτηση Ενίσχυσης 2017 (ΕΑΕ2017) ή/και Μεταβιβάσεις<br>Δικαιωμάτων Βασικής Ενίσχυσης (ΜΔΒΕ) |                                 |                      |
|----------------------------------|----------------------------------------------------------------------------------------------------|---------------------------------|----------------------|
| Ξεχάσατε τον κ                   | κωδικό σας;                                                                                                    |                                 |                      |
| Μπορείτε να το                   | ον επανορίσετε αν θυμ                                                                                                    | άστε:                           |                      |
|                                  | τον ΑΦΜ σας:                                                                                                    | 🛃 Αριθμός φορολογικού μητρώου   |                      |
|                                  | ή το e-mail σας:                                                                                                    | 🖂 Διεύθυνση E-mail              |                      |
| Για λόγους α<br>επίσης το κείμεν | σφαλείας, πληκτρολογήστε<br>10 των παρακάτω εικόνων:                                                                                 | ТОURAINE<br>Плуктролоулуте то к |                      |
| 🖛 Επιστροφή στ                   | ην αρχική σελίδα                                                                                                    | E                               | τανορισμός κωδικού > |

Συμπληρώνει το ΑΦΜ ή το email που δήλωσε κατά την εγγραφή του και επιλέγει το πλήκτρο

Επανορισμός κωδικού 🔈

. Αυτόματα εμφανίζεται το παρακάτω μήνυμα.

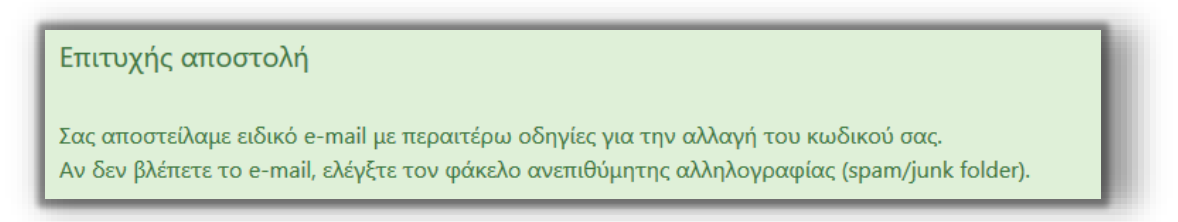

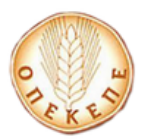

#### ΕΝΙΣΧΥΣΗΣ

### OnLine 2017 / Κωδικός εξουσιοδότησης για Πύλη

Αφού κάνει σύνδεση στο ηλεκτρονικό του ταχυδρομείο, θα λάβει ένα email της παρακάτω μορφής:

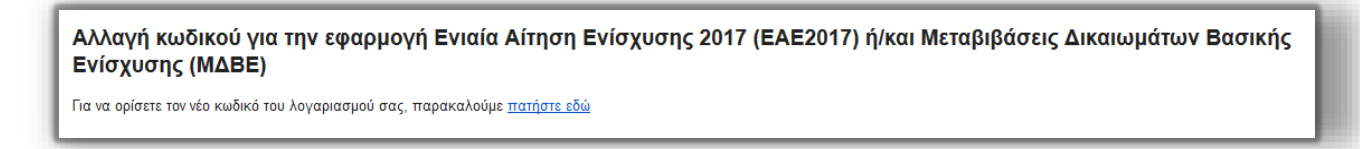

Στην συνέχεια ο χρήστης επιλέγει πατήστε εδώ και αυτόματα μεταβαίνει στην παρακάτω φόρμα.

| Αλλαγή κωδικού για<br>Ενιαία Αίτηση<br>Δικαιωμάτων                                                                                                    | <sup>Αλλαγή</sup> κωδικού για την εφαρμογή<br>Ενιαία Αίτηση Ενίσχυσης 2017 (ΕΑΕ2017) ή/και Μεταβιβάσεις<br>Δικαιωμάτων Βασικής Ενίσχυσης (ΜΔΒΕ) |                                         |
|----------------------------------------------------------------------------------------------------|----------------------------------------------------------------------------------------------------|-----------------------------------------|
| τανορισμός κωδικού                                                                                                    |                                                                                                    |                                         |
| <ul> <li>Προσοχή!</li> <li>Βεβαιωθείτε ότι το πληκτρολόγιο σας</li> <li>Ο κωδικός χρήστη πρέπει να αποτελεί<br/>ο ίδιος και στα δύο παρακάτω πεδία</li> </ul> | δεν είναι σε κατάσταση Ελληνικών/κεφαλαίων.<br>ίται από τουλάχιστον 8 λατινικούς χαρακτήρες /                                                   | αριθμούς / σύμβολα, και πρέπει να είναι |
| Νέος κωδικός                                                                                                    | Α Κωδικός χρήστη                                                                                                    | ۲                                       |
| Επανάληψη κωδικού                                                                                                    | Κωδικός χρήστη (επανάληψη)                                                                                                    |                                         |
| 🕆 Επιστροφή στην αρχική σελίδα                                                                                                    |                                                                                                    | Επανορισμός κωδικού 🗲                   |

Δηλώνει το νέο κωδικό που επιθυμεί και επιλέγει παρακάτω μήνυμα.

Επανορισμός κωδικού 🕻

. Λαμβάνει το

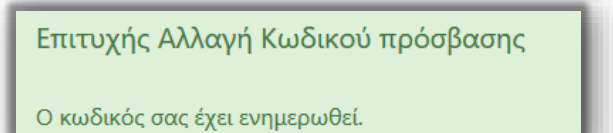

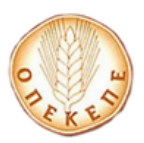

OnLine 2017 / Κωδικός εξουσιοδότησης για Πύλη

## Διαδικασία απόκτησης κωδικού εξουσιοδότησης για υποβολή σε Πύλη

Σε περίπτωση που ο χρήστης θέλει να εξουσιοδοτήσει κάποια Πύλη για να υποβάλει την αίτηση του, μεταβαίνει στην σελίδα **https://osdeopekepe.dikaiomata.gr/registration2017** 

| και επιλέγει | Κωδικός εξουσιοδότησης                                                                 |
|--------------|----------------------------------------------------------------------------------------|
|              | Κωδικός εξουσιοδότησης για Πύλη<br>Αν θέλετε κωδικό εξουσιοδότησης για Πύλη<br>πιέστε: |
|              | Κωδικός εξουσιοδότησης                                                                 |
|              |                                                                                        |

Στο αναδυόμενο παράθυρο που εμφανίζεται, καλείται να συμπληρώσει τον ΑΦΜ του.

| Κωδικός εξουσιοδότησης για Πύλη ×                        |                 |   |
|----------------------------------------------------------|-----------------|---|
| Παρακαλούμε πληκτρολογήστε τον ΑΦΜ σας για να συνεχίσετε |                 |   |
| АФМ:                                                     | 🛃 ΑΦΜ (9 ψηφία) |   |
|                                                          | Ακύρωση Συνέχει | α |

Επιλέγει Συνέχεια και μεταβαίνει αυτόματα στην παρακάτω οθόνη:

| >€   | <b>ΑΑΔΕ</b><br>Ανεξάρτητη Αρχή<br>Δημοσίων Εσόδων                                                                                                    | ЕЛЛНИКН АНМОКРАТІА 🚯 |
|------|----------------------------------------------------------------------------------------------------|----------------------|
| htti | Ο.//ΦΝ ΠΝΕ υπηρεσίες                                                                                                    |                      |
|      | KAAΩΣ Η AΘATE ΣΤΗΝ ΣΕΛΙΔΑ ΕΙΣΟΔΟΥ ΤΩΝ ΥΠΗΡΕΣΙΩΝ WI<br>ΠΑΡΑΚΑΛΟΥΜΕ ΕΙΣΑΓΕΤΕ ΤΟΥΣ ΚΩΔΙΚΟΥΣ ΤΑΧΙSΝΕΤ ΓΙΑ ΤΗΝ ΕΙΣΟΔΟ ΣΑ<br>Username:<br>Password:<br>Είσοδος Reset | ΕΒ.<br>Σ ΣΤΟ ΣΥΣΤΗΜΑ |

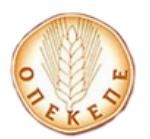

## OnLine 2017 / Κωδικός εξουσιοδότησης για Πύλη

Εισάγει τα στοιχεία του για την είσοδο στο σύστημα της ΑΑΔΕ, επιλέγει **Είσοδος** και εμφανίζεται η παρακάτω οθόνη.

| ΑΑΔΕ<br>Ανεξάρτητη Αρχή<br>Δημοσίων Εσόδων                                                                                                    | ЕЛЛНИКН АНМОКРАТІА 🚯 |
|----------------------------------------------------------------------------------------------------|----------------------|
| http://@N UNE unnpedies                                                                                                    | ΥΠΗΡΕΣΙΕΣ WEB        |
| ΑΑΔΕ - ΚΑΛΩΣ ΗΛΘΑΤΕ ΣΤΙΣ ΥΠΗΡΕΣΙΕΣ Υ<br>Παρακαλούμε επιβεβαιώστε:<br>Εξουσιοδοτώ τον εξυπηρετητή του ΟΠΕΚΕΠΕ να προσπελάσει στοιχεία μου (ΑΦΜ) που τηρούνται<br>Εξουσιοδότηση | : WEB<br>η στην ΑΑΔΕ |

Επιλέγει **Εξουσιοδότηση** και εμφανίζεται το παρακάτω μήνυμα που τον ενημερώνει για το αποτέλεσμα πιστοποίησης.

| ΑΠΟΤΕΛΕΣΜΑ ΠΙΣΤΟΠΟΙΗΣΗΣ                                               | A A A A A A A A A A A A A A A A A A A |
|-----------------------------------------------------------------------|---------------------------------------|
| Κωδικός Εξουσιοδότησης για την Εφαρμογή: Ενιαία Αίτηση Ενίσχυσης 2017 | - 1                                   |
| ΑΦΜ Χρήστη:<br>Κωδικός Εξουσιοδότησης: 038423                         |                                       |
| ΕΞΟΔΟΣ                                                                |                                       |

ΠΡΟΣΟΧΗ: Για να ολοκληρωθεί η πιστοποίηση σωστά, ο χρήστης πρέπει να επιλέξει ΕΞΟΔΟΣ. Θα πρέπει να δει το παρακάτω μήνυμα:

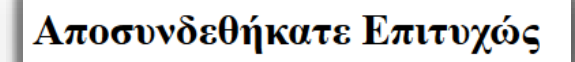

Στην συνέχεια παραδίδει τον Κωδικό Εξουσιοδότησης (είναι πάντα 6ψήφιος), στην Πύλη υποβολής που επιθυμεί.